## FONCTIONNALITES GENERALES D'AGIRHE

5 onglets sont accessibles, et dans chaque onglet, un menu déroulant apparaît quand on positionne le curseur dessus.

|    | AGENT                                                                                     | COLLECTIVITE                       | INSTANCES                     | DOCUMENTS                 |  |  |  |  |  |  |
|----|-------------------------------------------------------------------------------------------|------------------------------------|-------------------------------|---------------------------|--|--|--|--|--|--|
|    |                                                                                           |                                    |                               |                           |  |  |  |  |  |  |
| 90 | 1) L'anglet « AGENT » permet de gérer les agents (l'identité la carrière les absences ) : |                                    |                               |                           |  |  |  |  |  |  |
| N  |                                                                                           | <u>ioenn « permet de gerer les</u> | o agento (Flacinite, la barre | <u>re, ies absences</u> . |  |  |  |  |  |  |
| 1. | Positionner le curseur sur l                                                              | 'onglet "AGENT"                    |                               |                           |  |  |  |  |  |  |
| 2. | Dans le menu déroulant sé                                                                 | lectionner "Liste des agents"      |                               |                           |  |  |  |  |  |  |
| -  | AGENT                                                                                     | COLLECTIVITE                       | INSTANCES                     | DOCUMENTS                 |  |  |  |  |  |  |
| L  | Liste des agents                                                                          |                                    |                               |                           |  |  |  |  |  |  |

La liste des agents fonctionnaires titulaires et stagiaires actifs de la collectivité apparaît par défaut.

|                                  | Ajouter un agent     | t Transfert Excel                               | Imprimer                                                                                                    |                                                             |                           |                                                       |
|----------------------------------|----------------------|-------------------------------------------------|----------------------------------------------------------------------------------------------------|-------------------------------------------------------------|---------------------------|-------------------------------------------------------|
| Saisir le nom<br>de l'agent puis | Nom Prénom<br>Code 📀 | Actif Gra<br>Tous A<br>Agi Actifs A<br>Inactif: | de<br>The second second s | Grade Statut                                                | Statut 📀                  | Possibilité de filtrer sur le grade pour afficher les |
| cliquer sur OK                   | T20613               | TES Tous                                        | Cliquer sur « tous »                                                                                                    | adjoint administratif territorial de 1ère classe<br>(E4 03) | Titulaire                 | agents d'un même grade, ou                            |
| recherche plus                   | T29632               | TEST Agent 14                                   | puis cliquer sur le                                                                                                    | adjoint territorial du patrimoine de 2ème<br>classe (E3 01) | Stagiaire                 | sur le statut pour afficher                           |
| précise                          | T29632               | TEST Agent 14                                   | bouton OK pour                                                                                                    | adjoint administratif territorial de 1ère classe<br>(E4 06) | Stagiaire                 | stagiaires ou titulaires                              |
|                                  | T20620               | TEST Agent 2                                    | afficher tous les                                                                                                    | adjoint administratif territorial de 1ère classe<br>(E4 05) | Titulaire                 | stagianes ou traianes                                 |
|                                  | Enregistrement       | ts sur la page: 20                              | agents                                                                                                    | Enregistre                                                  | ments: 1 jusqu'à 15 de 15 | - Pages: 🔣 1 🔊                                        |

Les différentes positions d'activités des agents sont matérialisées par différentes couleurs :

- bleu-gris : agent en position d'activité
- bleu-foncé italique : agent en position de détachement, disponibilité, en congé parental...
- rouge : agent inactif (radié pour retraite, démission, mutation...)

⇔ Quand on clique sur un agent, la fiche de l'agent s'ouvre par défaut sur l'onglet « carrière ». Cette fiche comporte 10 onglets. Le service carrières n'exploite actuellement que les onglets « identité », « carrière », « absences ». Cependant, il est possible pour la collectivité d'utiliser les autres onglets si elle le souhaite.

| T20621 TEST Agent 3 adjoint technique territorial de 1ère classe COLLECTIVI                       | TE TEST A (632833) DHS :2900                            |  |  |  |  |  |  |  |
|---------------------------------------------------------------------------------------------------|---------------------------------------------------------|--|--|--|--|--|--|--|
| Retour à la liste des agents                                                                      |                                                         |  |  |  |  |  |  |  |
| Sélectionner la collectivité : COLLECTIVITE TEST A adjoint technique territorial de 1ère classe 😵 |                                                         |  |  |  |  |  |  |  |
| Identité Carrière Affectation fiche de poste Prévention Formations                                | Expériences Compétences Absences Evaluation Historiques |  |  |  |  |  |  |  |
| Imprimer                                                                                          |                                                         |  |  |  |  |  |  |  |
| Situation administrative actuelle                                                                 | L'onglet                                                |  |  |  |  |  |  |  |
| Temps de travail                                                                                  | <mark>« carrière »</mark>                               |  |  |  |  |  |  |  |
| Déroulement de carrière                                                                           | comporte 4                                              |  |  |  |  |  |  |  |
| Prochaines évolutions de carrière                                                                 | bandeaux                                                |  |  |  |  |  |  |  |

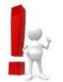

Il est recommandé de vérifier les informations déjà renseignées, et si besoin de les corriger et/ou de les compléter au maximum pour une utilisation optimale.

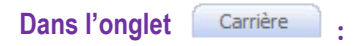

⇒ Quand on clique sur le 1<sup>er</sup> bandeau, un récapitulatif de la situation administrative actuelle de l'agent apparaît. Il offre simplement une consultation rapide de la situation de l'agent.

| Situation administrative actuell                                      | le                                 |                                                          |                                                      |                                                                |                                     |
|-----------------------------------------------------------------------|------------------------------------|----------------------------------------------------------|------------------------------------------------------|----------------------------------------------------------------|-------------------------------------|
| Date d'entrée dans la FPT                                             | Grade                              |                                                          |                                                      | Qualité statutaire                                             |                                     |
| 03/12/2015<br>Carrière principale                                     | Filière<br>Cadre d'emploi<br>Grade | technique<br>adjoints techniques<br>adjoint technique te | territoriaux<br>rritorial de 1ère classe             | Y       rritoriaux       Y       torial de 1ère classe       Y |                                     |
| Emploi                                                                |                                    |                                                          | Date de nomination<br>dans le cadre d'emploi         |                                                                | Date de nomination<br>dans le grade |
|                                                                       |                                    |                                                          |                                                      |                                                                | 03/12/2015                          |
| NBI - Fonctions                                                       |                                    |                                                          |                                                      |                                                                |                                     |
| NBI - Nombre de points                                                |                                    |                                                          | Date d'attribution de la NBI                         |                                                                | <b></b>                             |
| Catégorie                                                             | Date de nomina<br>dans la catégo   | ation<br>rie                                             | Position<br>Date de début de la position             |                                                                |                                     |
| C Y                                                                   |                                    |                                                          | Activité<br>03/12/2015                               |                                                                | ¥                                   |
| Situation administrative<br>Date de début de la situation a           | dministrative                      |                                                          | Echelon/Chevron                                      |                                                                | Date de nomination dans l'échelon   |
| Sans situation particulière 03/12/2015                                |                                    | Y                                                        | Echelle E4<br>Echelon 08 Y Chevron                   | Y                                                              | 03/12/2015                          |
| Ancienneté conservée à la<br>nomination dans le grade et<br>l'échelon | annee m                            | o o<br>nois jours                                        | Ancienneté dans l'échelon à ce                       | jour                                                           | 5 jours                             |
| Indice brut et majoré<br>du classement                                | 374                                | 345                                                      | Indice brut et majoré<br>conservés à titre personnel |                                                                |                                     |

⇒ Quand on clique sur le 2<sup>ème</sup> bandeau, un récapitulatif du (ou des) temps de travail effectué(s) par l'agent apparaît (le cas échéant, dans chacune des collectivités employeurs). Il offre simplement une consultation rapide du temps de travail de l'agent.

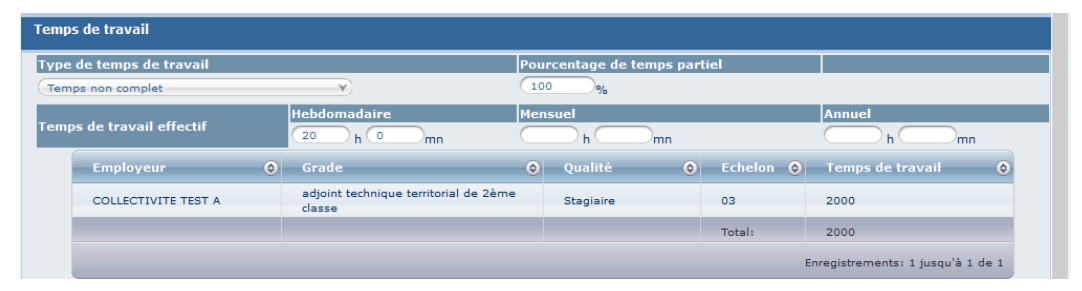

i

Ces deux premiers bandeaux ne peuvent pas être directement modifiés, ils sont le reflet des informations saisies dans le 3<sup>ème</sup> bandeau où chaque collectivité a la possibilité d'ajouter un acte. Cependant, il est recommandé de se rapprocher du service carrières **par courriel, pour toutes modifications d'un acte existant**.

Quand on clique sur le 3<sup>ème</sup> bandeau, le déroulement de carrière de l'agent apparaît avec la liste des arrêtés saisis. C'est à cet endroit qu'il faut saisir les arrêtés de la carrière de l'agent (voir guide d'utilisation « saisir un arrêté »).

| Ajouter un ac | te |                                                 | Services an | térieurs                                            |   |        | Ajouter une | carrière        | Sans les a | bsences |      |
|---------------|----|-------------------------------------------------|-------------|-----------------------------------------------------|---|--------|-------------|-----------------|------------|---------|------|
|               |    |                                                 |             | 0                                                   |   | 0      |             |                 |            |         |      |
| Date 🤇        | 9  | Arrêté                                          | ٢           | Grade                                               | ٢ | Echel  | DHS 🔇       | Collectivité    | ٢          |         |      |
| 12/04/2016    |    | Avancement d'échel<br>l'ancienneté maximi       | on à<br>um  | adjoint administratif<br>territorial de 1ère classe |   | 06(E4) | 2500        | COLLECTIVITE TE | ST A       | Imprim. | Supp |
| 01/01/2015    |    | Revalorisation indicis<br>modification carrière | aire sans   | adjoint administratif<br>territorial de 1ère classe |   | 05(E4) | 2500        | COLLECTIVITE TE | ST A       | Imprim. |      |
| 15/12/2014    |    | Recrutement d'un tit                            | tulaire     | adjoint administratif<br>territorial de 1ère classe |   | 05(E4) | 2500        | COLLECTIVITE TE | ST A       |         |      |

L'état de validation des arrêtés est matérialisé par différentes couleurs :

- bleu-gris : arrêté saisi et validé par le service carrière
- marron : arrêté généré en masse en attente de validation par le service carrières (ex : arrêté d'avancement d'échelon mini suite à saisine CAP en attente de réception de l'arrêté papier)
- violet : arrêté saisi par la collectivité en attente de validation par le service carrières. Tant que le service carrière n'a pas validé un arrêté saisi par la collectivité, il reste en violet et cela bloque la saisie de tout nouvel arrêté.

ł

Il est recommandé de vérifier les arrêtés existants, et de saisir les arrêtés éventuels manquants. Cependant, il est recommandé de se rapprocher du service carrières *par courriel, pour toutes modifications d'un acte existant*.

Quand on clique sur le 4<sup>ème</sup> bandeau, les possibilités d'évolution de carrière de l'agent apparaissent. Il offre simplement une consultation rapide des prochaines évolutions de carrière de l'agent.

| itularisation                             |            |            |                        |                                          |          |      |        |               |       |
|-------------------------------------------|------------|------------|------------------------|------------------------------------------|----------|------|--------|---------------|-------|
| Date prévue de titularisation<br>initiale |            |            | Date prév<br>après pre | ue de titularisatio<br>longation de stag | on<br>je |      |        |               |       |
| Vancement d'échelon                       |            |            |                        |                                          |          |      |        |               |       |
| Date prévue avancement                    | 12/12/2015 | 12/04/2016 |                        |                                          | 🔘 Mini   | Maxi | OInter | Sans          |       |
| Reliquat :                                | o annee    |            | 8 mois                 | з ј                                      | ours     |      |        |               |       |
| Date CAP Avancement d'échelon :           |            |            |                        |                                          |          |      |        |               |       |
| O Avis favorable                          |            |            |                        |                                          |          |      |        |               |       |
| 🔾 Avis défavorable                        |            |            |                        |                                          |          |      |        |               |       |
| Ne se prononce pas                        |            |            |                        |                                          |          |      |        |               |       |
| vancement de grade                        |            |            |                        |                                          |          |      |        |               |       |
| Date CAP Avancement de grade :            |            |            |                        |                                          |          |      |        |               |       |
| Avancement de grade possible :            |            |            |                        | <u> </u>                                 |          |      |        |               |       |
|                                           |            |            |                        |                                          |          |      |        |               |       |
| Avancement de grade proposé:              |            |            |                        |                                          | $\leq$   |      |        |               |       |
|                                           |            |            |                        | ¥)                                       |          |      |        |               | -     |
| Date avancement de grade :                |            |            | Valider la d           | ate                                      |          |      |        | En cours de   |       |
| O Avis favorable                          |            |            |                        |                                          |          |      |        | développem    | ent p |
| Avis défavorable                          |            |            |                        |                                          |          |      |        | prestataire A | GIRI  |
| O Ne se prononce pas                      |            |            |                        |                                          |          |      |        |               |       |
| romotion interne                          |            |            |                        |                                          |          |      |        |               |       |
| Date CAP Promotion Interne :              |            |            |                        |                                          |          |      |        |               |       |
| Grade d'accès :                           |            |            |                        | ¥)(                                      |          |      |        |               |       |
| Avis favorable                            |            |            |                        |                                          |          |      |        |               |       |
| Non conforme                              |            |            |                        |                                          |          |      |        |               |       |

## Dans l'onglet Identité :

L'état civil de l'agent apparaît. C'est à cet endroit qu'il faut saisir les éléments qui concerne l'identité de l'agent (voir guide d'utilisation « créer un agent »).

| Civilité                      | Nom de famille                                       | Nom d'usage          | Prénom              | Code Agent / Matricule |
|-------------------------------|------------------------------------------------------|----------------------|---------------------|------------------------|
| Monsieur ¥*                   | TEST *                                               | TEST *               | Agent 15 *          | T29674                 |
|                               |                                                      |                      |                     |                        |
|                               |                                                      |                      |                     |                        |
| Date de naissance             | Lieu de naissance                                    | Dpt naissance        | Nationalité         | Date de décès          |
| 01/01/1980 *                  | RIOM                                                 | 63                   | Française V*        |                        |
|                               | Originaire d'un DOM ou de<br>St Pierre et Miquelon ? | 🖲 Non 🔵 Oui          |                     |                        |
| Evènements familiaux / Enfa   | nts                                                  |                      |                     |                        |
|                               |                                                      |                      |                     |                        |
| Adresse                       |                                                      |                      |                     |                        |
| Adresse suite                 |                                                      |                      |                     |                        |
| Code postal Ville             |                                                      |                      |                     |                        |
| Téléphone domicile            | Téléphone portable                                   | Télécopie            | Mail                |                        |
|                               |                                                      |                      |                     |                        |
| N° Sécurité sociale           |                                                      | Calcul clé           | 1. Cliquer sur le   | 2. Cliquer sur le      |
| N° d'affiliation à la CNRACL  |                                                      |                      | houton « modifier » | houton « valider »     |
| N° d'affiliation à l'IRCANTEC |                                                      | /                    |                     | Valuel *               |
|                               |                                                      |                      | avant chaque saisie | apres chaque saisie    |
|                               |                                                      | (Modifier ) Imprimer |                     |                        |
|                               |                                                      |                      |                     |                        |

Il est recommandé de vérifier les informations déjà renseignées, et si besoin de les corriger et/ou de les compléter au maximum pour une utilisation optimale.

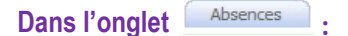

La liste des absences de l'agent apparaît. C'est à cet endroit qu'il faut saisir les absences de l'agent (voir guide d'utilisation « saisir une absence »).

| Ajouter un congé                                 |                                       |                                         |                            |  |  |  |  |  |  |
|--------------------------------------------------|---------------------------------------|-----------------------------------------|----------------------------|--|--|--|--|--|--|
| Période                                          | Arrêté 🔅                              | Durée Créé le 🔶 Modifie                 | éle 🔶                      |  |  |  |  |  |  |
| Aucun enregistrement n'est disponible.           |                                       |                                         |                            |  |  |  |  |  |  |
| Enregistrements: 0 jusqu'à 0 de 0 - Pages: 🔣 🔿 🗩 |                                       |                                         |                            |  |  |  |  |  |  |
| LEGENDE                                          |                                       |                                         |                            |  |  |  |  |  |  |
| Maladie ordinaire :                              |                                       | Longue durée : 💻                        | Longue / Grave maladie : 💻 |  |  |  |  |  |  |
| Congé annuel :                                   | A.S.A. :                              | RTT :                                   | Formation syndicale :      |  |  |  |  |  |  |
| Acc. pers. en fin de vie :                       | Formation prof. :                     | Partic. action de jeun. :               | Siéger dans une assoc. : 💻 |  |  |  |  |  |  |
| Pour infirmité de guerre :                       | Congé de paternité :                  | Congé de maternité :                    | Congé d'adoption :         |  |  |  |  |  |  |
| Congé parental :                                 | Présence parentale :                  | Accident du travail :                   | Temporaire :               |  |  |  |  |  |  |
| C.E.T. :                                         |                                       |                                         |                            |  |  |  |  |  |  |
| Les lignes en italique sont des congés pour les  | quels les arrêtés n'ont pas été créé. | s (en attente d'avis du comité médical) |                            |  |  |  |  |  |  |

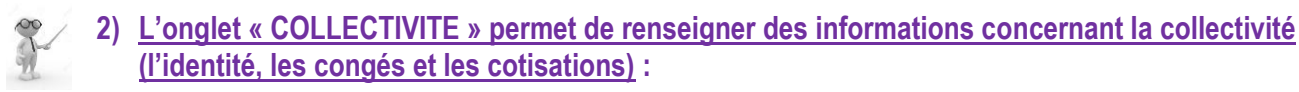

Voir le tuto « Menu COLLECTIVTÉS »

## 3) L'onglet « INSTANCES » permettra de saisir la CAP à compter de 2017

| AGENT | COLLECTIVITE | INSTANCES               | DOCUMENTS |
|-------|--------------|-------------------------|-----------|
|       |              | Commission de Réforme 🕞 |           |
|       |              | Comité Médical          |           |

Actuellement, cet onglet est ouvert uniquement pour les instances médicales et n'est donc pas encore exploité par le service carrières.

Nous ne manquerons pas de tenir informé les collectivités en fin d'année 2016, des nouvelles fonctionnalités mises en ligne en 2017.

## 4) L'onglet « DOCUMENTS » permet de récupérer des arrêtés à imprimer

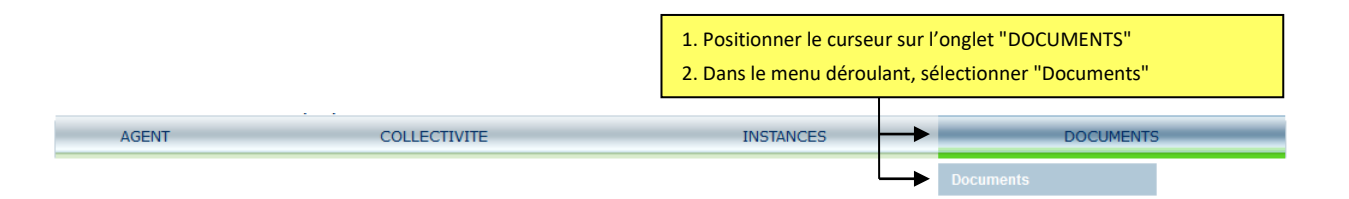

La liste des arrêtés à imprimer apparaît. C'est à cet endroit qu'il faut récupérer les arrêtés que la collectivité souhaite imprimer grâce au bouton « Imprim. » (dans le déroulement de carrière d'un agent) et/ou les arrêtés générés par le cdg en masse (reclassement) ou suite à une saisine de CAP (avancement d'échelon).

| Rep                               | ٢ | Nom                       | ٢                                                        | Taille 📀                                        | Туре 😂         | Date                                            | •                   |                        |  |
|-----------------------------------|---|---------------------------|----------------------------------------------------------|-------------------------------------------------|----------------|-------------------------------------------------|---------------------|------------------------|--|
|                                   |   | ARRTEST09122015286109.doc |                                                          | 20480 KB                                        | doc            | 09/12/2015 09:12                                | Supprimer           | _                      |  |
|                                   |   | SNT29632TEST1541655.doc   | 0                                                        | artura da 62                                    | 622022 A       |                                                 | 6100 doc X          |                        |  |
|                                   |   | SNT29632TEST1541298.doc   | Ouv                                                      | erture de 65                                    | _032035_A      | KKIES10912201526                                | 6109.000            |                        |  |
|                                   |   | ARRTEST04122015286041.doc | Vous a                                                   | avez choisi d'ou                                | vrir :         |                                                 |                     | Quand un arrêté est    |  |
|                                   |   | ARRTEST03122015286026.doc |                                                          | 63_632833_AR                                    | RTEST09122     | imprimé ou enregistré,<br>il est possible de le |                     |                        |  |
|                                   |   | ARR02122015.doc           |                                                          | qui est un fichie                               | r de type : D  |                                                 |                     |                        |  |
|                                   |   | ARR01122015.doc           |                                                          | à partir de : http                              | s://www.agi    | supprimer pour                                  |                     |                        |  |
|                                   |   | ARR30112015.doc           | Que                                                      | doit faire Firefo                               | avec ce fich   | r ?                                             |                     | mettre à jour la liste |  |
|                                   |   | ARR29632TEST1509715.doc   |                                                          | ● <u>O</u> uvrir avec Microsoft Word (défaut) ✓ |                | ~                                               | des arrêtés traités |                        |  |
|                                   |   | ARR28901TEST1509455.doc   | 0                                                        | ○ Enregistrer le fichier                        |                |                                                 |                     |                        |  |
|                                   |   | ARR20621TEST1503069.doc   |                                                          | Touiours effe                                   | ctuer cette av | tion nour ce tune de fich                       | iar                 |                        |  |
| Enregistrements sur la page: 50 🗸 |   |                           | Loujours effectuer cette action pour ce type de fichier. |                                                 |                |                                                 |                     |                        |  |
|                                   |   |                           |                                                          |                                                 |                | ОК                                              | Annuler             |                        |  |

Quand on clique sur un arrêté, une fenêtre s'ouvre et propose d'ouvrir l'arrêté au format WORD ou de l'enregistrer ailleurs, ce qui permet notamment d'apporter des modifications de mise en forme et d'ajouter le logo de la collectivité.

Il est recommandé de récupérer un arrêté dès son impression ou de l'enregistrer dans un fichier de la collectivité s'il ne peut être traité immédiatement car il ne reste en ligne que 30 jours à compter de la date d'impression.